# Bruk av NVEs hydrologiske datasystem, Hydra II, for eksterne brukere med tilkobling med eksternt skrivebord

Steg 1: Åpne "Tilkobling til eksternt skrivebord». I engelsk Windows: "Remote Desktop Connection") (eller bruk ferdig RDP-fil fra NVE, og hopp rett til steg 4)

| - | Not Tilkobling                    | g til eksternt skrivebord —                                           | ×     |
|---|-----------------------------------|-----------------------------------------------------------------------|-------|
| 5 |                                   | Tilkobling<br><b>til eksternt skrivebord</b>                          | 5     |
| h | Datamaskin:                       | Eksempel: computer.fabrikam.com                                       |       |
| l | Brukemavn:                        | Ingen angitt                                                          |       |
|   | Feltet for data<br>for den eksten | maskinnavn er tomt. Skriv inn et fullstendig navn<br>ne datamaskinen. |       |
|   | ✓ Vis <u>a</u> ltern              | Nativer Koble til                                                     | ljelp |

Steg 2: Trykk på «Vis alternativer» og fyll inn som vist under.

| 퉣 Tilkobling t  | il eksternt skriveb                             | ord                     | _             |               | × |
|-----------------|-------------------------------------------------|-------------------------|---------------|---------------|---|
| No.             | ilkobling<br><b>il ekste</b> r                  | nt ski                  | rivebo        | ord           |   |
| Generelt Skjer  | m Lokale ressurs                                | er Opplevels            | e Avansert    |               |   |
| Påloggingsinn   | stillinger                                      |                         |               |               |   |
| Ski Ski         | riv inn navn på den                             | eksterne data           | maskinen.     |               |   |
| Da              | tamaskin: hydra+                                | s01.nve.no              |               | ~             |   |
| Bru             | ıkemavn: nve\D                                  | INBRUKER                |               |               |   |
| Du              | blir spurt om legitim                           | asjon når du k          | obler til.    |               |   |
|                 | La meg lagre legitin                            | nasjon                  |               |               |   |
| Tilkoblingsinns | stillinger                                      |                         |               |               |   |
| Lag<br>åpi      | gre de gjeldende tilk<br>ne en lagret tilkoblin | oblingsinnstilli<br>19. | ngene i en R[ | )P-fil, eller |   |
|                 | Lagre                                           | Lagre som               | I             | Apne          |   |
|                 |                                                 |                         |               |               |   |
| Skjul alterna   | tiver                                           | I                       | Koble til     | Hjel          | p |

Steg 3. Gå til fanen «Avansert», og trykk på knappen «innstillinger» og sett navn på ESgatewayserver som under, dvs. "**xtern-gateway.nve.no**", og trykk OK (vil huskes til seinere):

| 5 Innstillinger for RD-ga                          | tewayserver X                                                                                                    |  |  |  |  |  |
|----------------------------------------------------|----------------------------------------------------------------------------------------------------|--|--|--|--|--|
| Tilkoblir<br><b>til eks</b>                        | <sup>ig</sup><br>ternt skrivebord                                                                                                    |  |  |  |  |  |
| Tilkoblingsinnstillinger                           |                                                                                                    |  |  |  |  |  |
| O Identifiser innstillinger f                      | or ES-gatewayserver automatisk                                                                                                    |  |  |  |  |  |
| Bruk disse innstillingen                           | e for ES-gatewayserver:                                                                                                    |  |  |  |  |  |
| Servemavn:                                         | xtem-gateway.nve.no                                                                                                    |  |  |  |  |  |
| Påloggingsmetode:                                  | La meg velge senere $\checkmark$                                                                                                    |  |  |  |  |  |
| 🗹 Omgå ES-gateway                                  | ernt skrivebord ES-gatewayserver automatisk or ES-gatewayserver: em-gateway.nve.no a meg velge senere ver for lokale adresser server gitt masjon når du kobler til denne imasjon for den eksteme datamaskinen OK Avbryt                                                                                                    |  |  |  |  |  |
| Olkke bruk en ES-gatew                             | vayserver                                                                                                    |  |  |  |  |  |
| Påloggingsinnstillinger                            |                                                                                                    |  |  |  |  |  |
| Brukernavn: Ingen                                  | angitt                                                                                                    |  |  |  |  |  |
| Du blir bedt om å oppgi leg<br>ES-gatewayserveren. | jitimasjon når du kobler til denne                                                                                                    |  |  |  |  |  |
| 🕑 Bruk min ES-gatewayle                            | Bruk min ES-gatewaylegitimasjon for den eksterne datamaskinen                                                                                                    |  |  |  |  |  |
|                                                    | linger for RD-gatewayserver     Tilkobling   til eksternt skrivebord     sinnstillinger   tifiser innstillinger for ES-gatewayserver automatisk   disse innstillingene for ES-gatewayserver.   vemavn:   xtem-gateway.nve.no   oggingsmetode:   La meg velge senere   omgå ES-gatewayserver for lokale adresser   e bruk en ES-gatewayserver   gsinnstillinger   navn:   Ingen angitt   bedt om å oppgi legitimasjon når du kobler til denne   ewayserveren.   x min ES-gatewaylegitimasjon for den eksteme datamaskinen     OK |  |  |  |  |  |

Steg 4: Trykk «Koble til» på knappen nederst.

Oppgi brukernavn slik: «nve\DITTBRUKERNAVN»

| Client could be a sec                    | uritu bazard. You should onlu allow a conne |
|------------------------------------------|---------------------------------------------|
| Windows Sikkerhet                        | ×                                           |
| Skriv inn legitimasjon                   |                                             |
| Denne legitimasjonen vil bli brukt til å | å koble til hydra-ts01.nve.no.              |
| DITTBRUKERNAVN                           | ×                                           |
| Passord                                  |                                             |
| Domene: nve                              |                                             |
| Husk meg                                 |                                             |
| Flere valg                               |                                             |
| ОК                                       | Avbryt                                      |
|                                          |                                             |
| Windows Sikkerhet                        | ×                                           |
| Legitimasjon for ES-gat                  | tewayserver                                 |
| 5 , 5                                    | ,                                           |
| Skriv inn legitimasjon for å koble       | til xtern-gateway.nve.no                    |
| nve\DITTBRUKERNAVN                       | ×                                           |
| Passord                                  |                                             |
|                                          |                                             |
| Husk meg                                 |                                             |
| Husk meg                                 | Avbryt                                      |

Trykk på OK.

|   |                                   |                     | lør 16.12          |
|---|-----------------------------------|---------------------|--------------------|
|   | Windows Sikkerhet                 |                     | ×                  |
|   | Skriv inn legitimasjon            |                     |                    |
| 2 | Denne legitimasjonen vil bli bruk | t til å koble til h | nydra-ts01.nve.no. |
|   | X                                 |                     |                    |
| 2 | Passord                           |                     |                    |
| 2 | NVE\x <del>statest9</del>         |                     |                    |
| 2 | 🗸 Husk meg                        |                     |                    |
|   | Flere valg                        |                     |                    |
|   | ОК                                | Av                  | vbryt              |
| t |                                   | ~                   |                    |

Oppgi passord.

Ved første gangs pålogging kommer dette opp:

| Multi-Factor Authenti | cation            |           | × |
|-----------------------|-------------------|-----------|---|
|                       |                   |           |   |
|                       | Authenticator App | USB Token |   |
|                       |                   |           |   |
|                       |                   |           |   |
|                       |                   | Cancel    |   |

Trykk på «Authenticator App». Neste skjermbilde kommer opp:

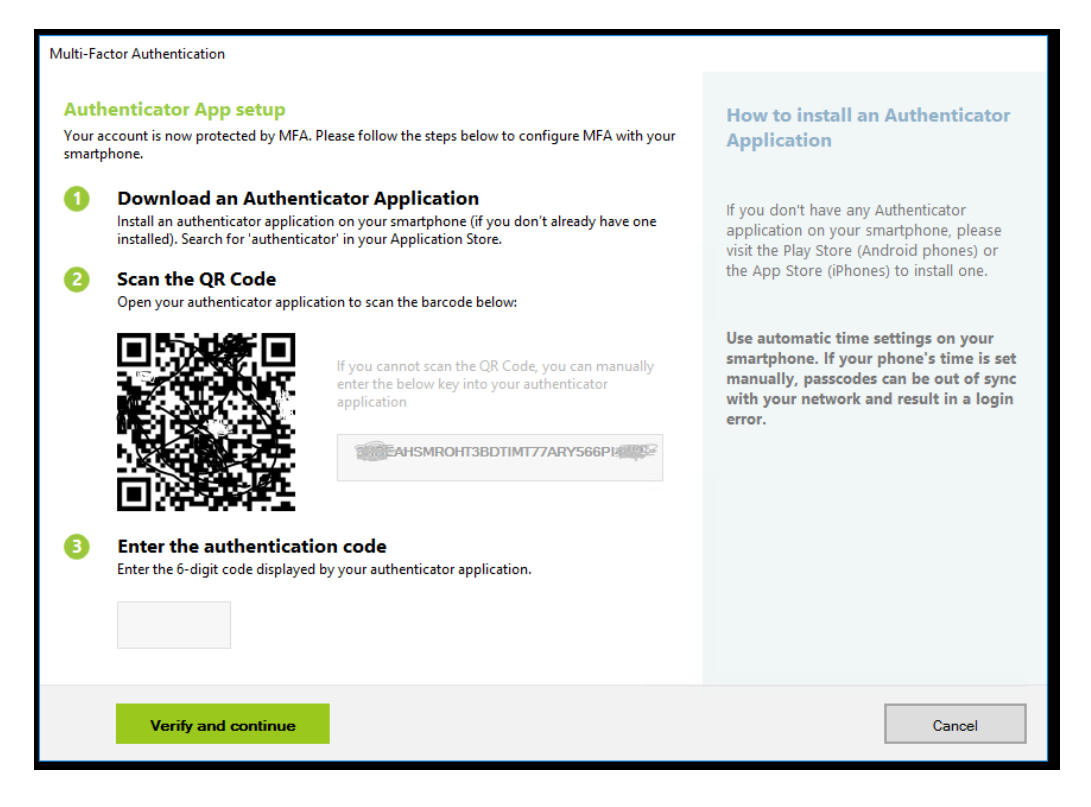

Her kan man bruke enten Google Authenticator eller Microsoft Authenticator. Begge er gratis. En av app-ene må være installert på din smarttelefon.

### Ved bruk av Google Authenticator:

Åpne ikonet:

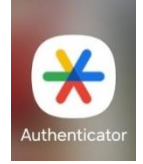

Om den ikke har vært brukt før, kommer dette opp:

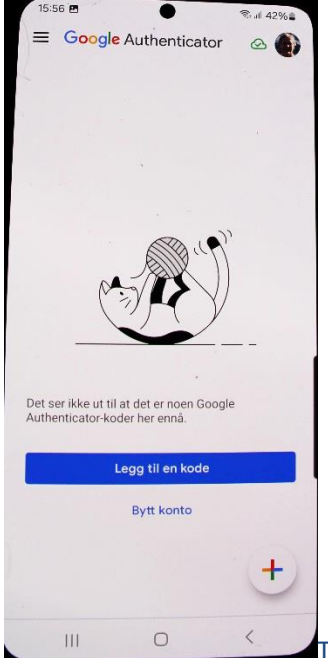

Trykk «legg til en kode» da kommer denne:

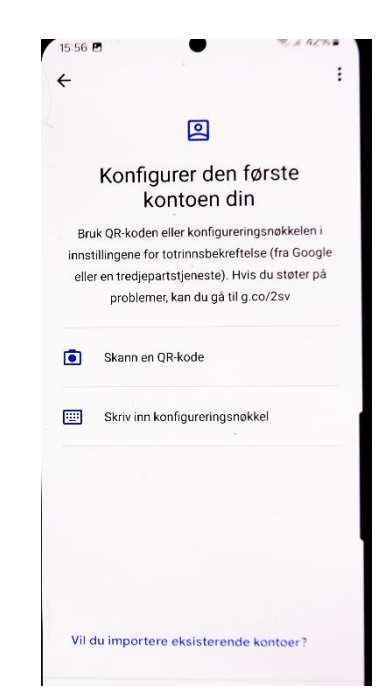

Om du har tidligere kontoer, trykk på plusstegn i nedre høyre hjørne for å legge til konto.

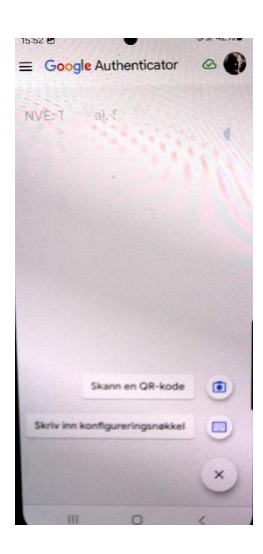

Da kommer skjermbildet opp:

Trykk på «Skann en QR-kode» Når koden fra PC-skjermen er registrert, vil det komme opp et navn på den nye kontoen, og en seks-sifferet kode. Koden står en viss tid, før den bytter til en ny.

Koden oppgis på PC-en, og du blir logget inn.

Ved seinere innlogging, åpne Authenticator-appen, velg konto og skriv inn 6siffret kode som appen oppgir.

#### Ved bruk av Microsoft Authenticator:

Klikk på ikonet:

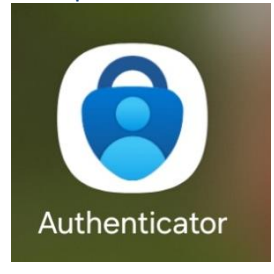

Veldig tilsvarende som for Google-versonen. Klikk på pluss-tegnet **«+»** øverst i bildet for å legge inn ny konto:

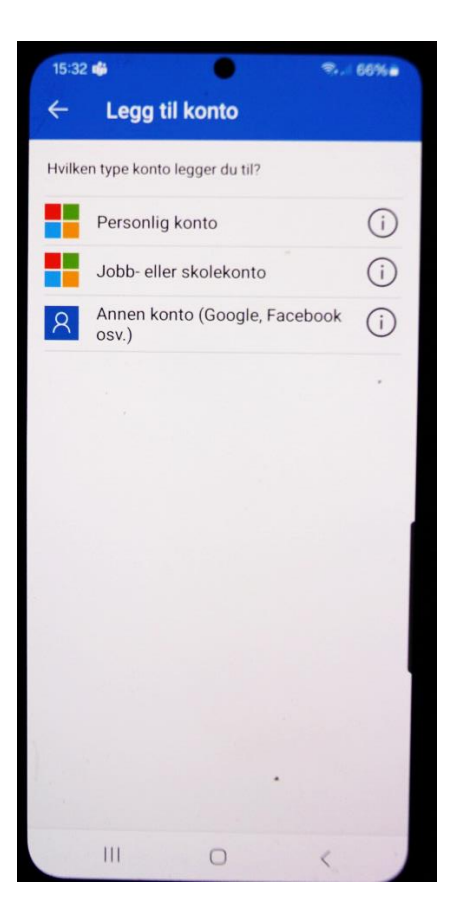

Velg «Annen konto», og nytt skjermbilde for skanning av QR-kode kommer opp:

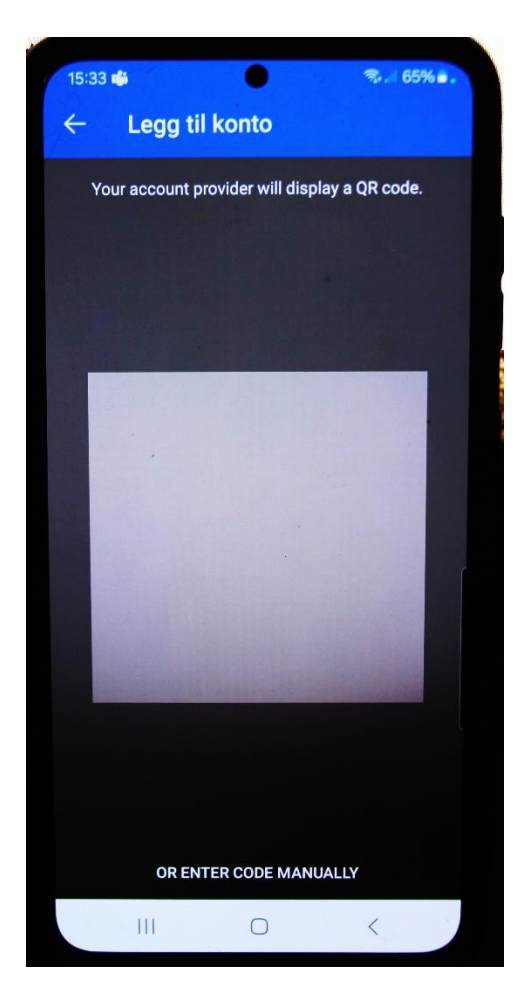

Rett kameraet mot QR-koden, og et 6-siffret engangspassord vises. Koden står en viss tid, før den bytter til en ny.

Koden oppgis på PC-en, og du blir logget inn.

Ved seinere innlogging kommer dette opp:

| Multi-Factor Authentication                                             |                             |
|-------------------------------------------------------------------------|-----------------------------|
| Enter the MFA code in the field below, or<br>token to display the code. | r insert your               |
| Verify and continue                                                     | Cancel                      |
| ne den Authenticator-appen du bruker, velg konto, få opp en             | 6-siffret kode og skriv inn |

Nydra-ts01.nve.no - tilkobling til eksternt skrivebord × \_ Computer name: HYDRA-TS01 xstatest9 User name: Connection Central Hykon Cpu cores: Memory: IP address: 2 12288 MB 10.1.2.171 Microsoft Windows Server 2016 Datacenter No service pack OS version: Service pack: Snapshot time: Free space: 12/20/2023 4:33 PM C:\ 57.73 GB NTFS X 🖪 A 🗆 🬔 📒 ヘ 転 4:02 PM 1/3/2024 □

#### Da kommer du inn på NVEs terminalserver der skrivebordet ser slik ut:

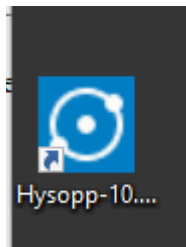

"Hysopp" er et windows-verktøy for oppslag av alle typer metadata omkring stasjonsnett, feltegenskaper m.m. Ikke for oppslag og analyse av tidsserier.

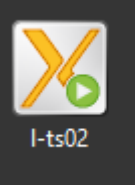

Ikonet "I-ts02" brukes til innlogging på Linux-maskin for kjøring av "start-systemet" der alle oppslag og analyse av tidsserier finnes:

#### Ved oppstart av Exceed, kryss av som vist under:

| Exceed Security                                                                                                    |  |  |  |  |
|----------------------------------------------------------------------------------------------------|--|--|--|--|
| Warning<br>An unauthorized X client is attempting to connect. An unknown X client could<br>be a security hazard. You should only allow a connection if you initiated it, or<br>if it is from a trusted source. |  |  |  |  |
| Connection                                                                                                    |  |  |  |  |
| From: I-ts02.nve.no, IP=10.1.3.112                                                                                                    |  |  |  |  |
| Allow as a trusted X client                                                                                                    |  |  |  |  |
| ✓ <u>T</u> rust all the subsequent connections from this host                                                                                                    |  |  |  |  |
| Add this host to the host list file                                                                                                    |  |  |  |  |
| ◯ Allow as an <u>u</u> ntrusted X client                                                                                                    |  |  |  |  |
| O <u>B</u> efuse and send message:                                                                                                    |  |  |  |  |
| Connection refused by user.                                                                                                    |  |  |  |  |
|                                                                                                    |  |  |  |  |
| OK <u>H</u> elp                                                                                                    |  |  |  |  |

#### Denne kan også komme ved start av exceed, kryss av som vist:

| Xstart                                                                                                    | $\times$ |  |
|----------------------------------------------------------------------------------------------------|----------|--|
| You are attempting an insecure connection. Any<br>information you exchange with this host can be viewed<br>by anyone on the network. |          |  |
| Do you want to continue?                                                                                                    |          |  |
| ☑ Do not show this message again                                                                                                    |          |  |
| Yes No                                                                                                    |          |  |

#### NB:

Vel inne i terminalvinduet, skriv «kinit» og slå enter. Oppgi eget passord – ingen respons på skjermen når du skriver passordet. Ikke en gang markøren flytter seg mens du skriver passordet! Feilmelding om passordet er feil, ingen kvittering om det er i orden. (Dette oppretter kontakt med databasen)

Skriv så «start&» for å få opp hovedmeny for programmene.

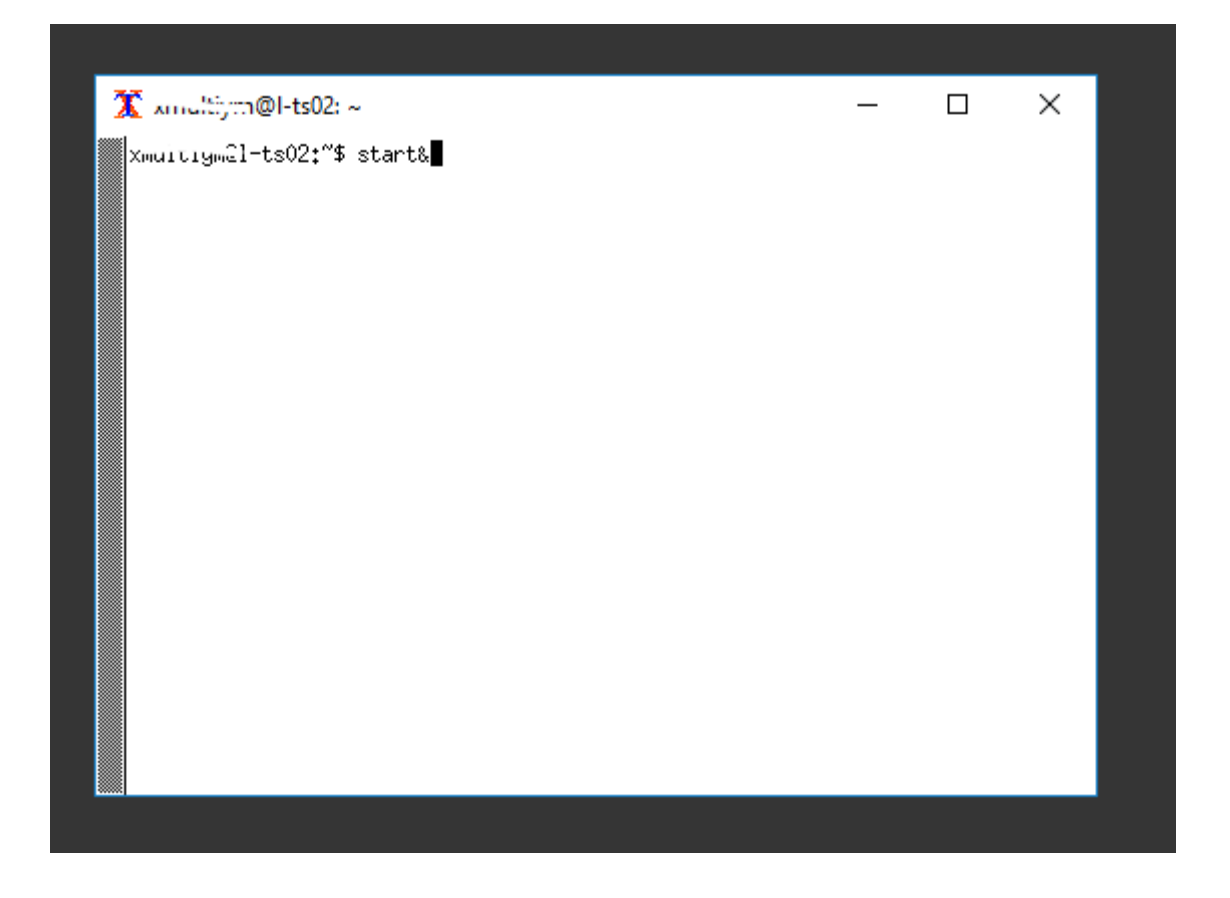

Om disse meldingene kommer opp, betyr det at du ikke har kontakt med databasen. Da må kommandoen **kinit** kjøres på nytt i terminalvinduet (se litt lenger opp):

| $\leq$    |              | ≥         |                                                                                                    |           |  |
|-----------|--------------|-----------|----------------------------------------------------------------------------------------------------|-----------|--|
| 9         | ≻            | K F       | eil — [                                                                                                    | ) ×       |  |
| зcy       | (            | 0         | Ingen kontakt med databasen! Forsøk følgende: Avslutt programmet, kjør 'kinit' (som ber om passord) og start programm  | et igjen. |  |
|           |              | ₿         | 🗙 Norges vassdrags- og energidirektorat - xmultiym (2.0) 🦳 🗌                                                           | ×         |  |
|           |              | -         | Fil                                                                                                    | Hjelp     |  |
| onr<br>Ce | iect<br>ntra | tic<br>al | Statusmeldinger                                                                                                    |           |  |
|           |              |           | Ingen kontakt med databasen! Forsøk følgende: Avslutt programmet, kjør 'kinit' (som ber om passord) og start programme | : igjen.  |  |
| N         |              |           | Avslutt                                                                                                    |           |  |

| 🔨 teorges eassurags log energia | increased a                    |                             | - <b>^</b> | ·  |
|---------------------------------|--------------------------------|-----------------------------|------------|----|
| Fil                             |                                |                             | Hjelp      | ,  |
| Start program                   | Gruppe:                        | Presentas,                  | jon 🗖      | 1  |
| Gruppebeskrivelse               | DAGUT                          |                             |            | 3  |
| Program info.                   | FINUT                          | VCE                         |            |    |
| Statusmeldinger                 | TABLEREP                       | FLOM_ANALYSE<br>TABLEREPORT |            |    |
| Preferanser                     | VERTUT<br>VFPUNKTER            |                             |            |    |
| Sist oppdatert: 15,10,2019      | VETAB                          |                             |            |    |
| Midlertidig endre skriver       | VOLONIND                       |                             |            |    |
| Avslutt                         | ↓<br>□ Vis te                  | kstbaserte prog             | nammer     | X  |
|                                 | 📕 Vis vindusbaserte programmer |                             |            |    |
|                                 | 🗆 Vis ko                       | mmandolinje-pro             | grammer    |    |
| Kort programbeskrivelse         |                                |                             |            |    |
|                                 |                                |                             |            |    |
| Sok:                            |                                |                             | Foreta sø  | ik |

Ved vellykket oppstart, kommer hovedmenyen opp – klar for bruk:

## **Avslutning:**

Avslutt alle Linux-vinduer med rød avslutt-knapp (eller på nedtrekksmeny «Fil»). I Terminalvinduet skriver du «exit» for å avslutte.

Om man ikke gjør dette, kan det bli hengende prosesser på Linux-maskinen som tar ressurser unødvendig.

#### Gå ut av terminalserveren:

Gå fra Windows-ikonet i nederst i hjørnet opp til ikonet for bruker, og velg «Sign out»:

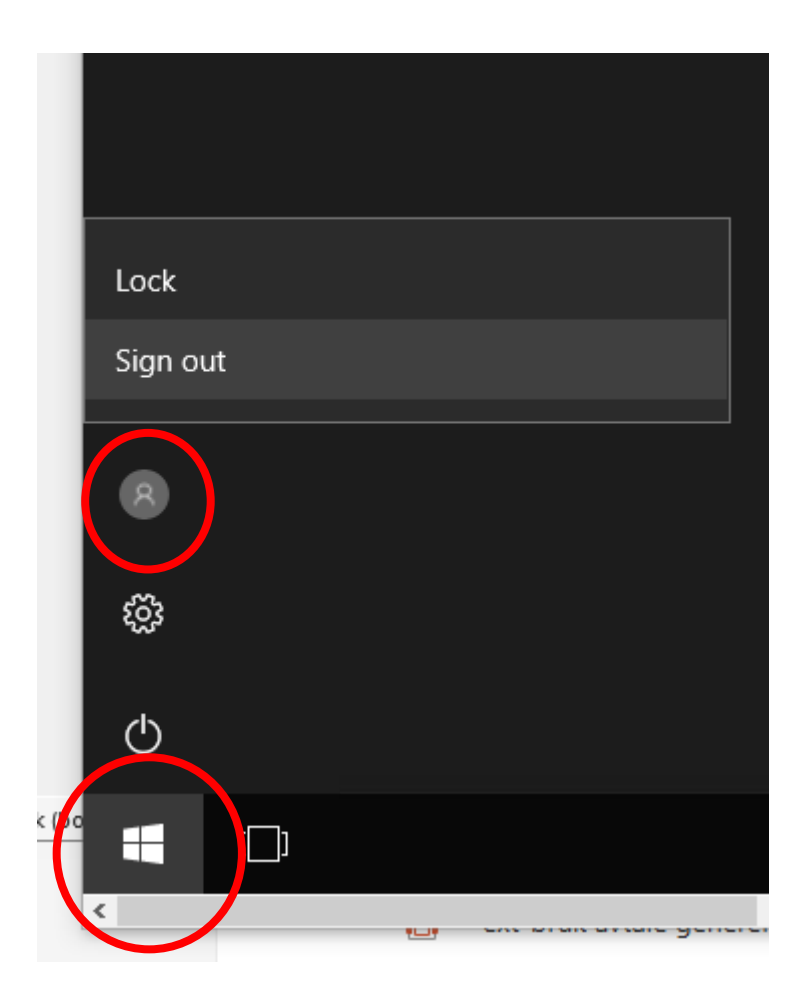

Om man ikke avslutter økten på terminalserveren slik, har vi erfart at det kan være problem med å få opp Linux hjemmekatalog i filutforsker korrekt ved ny pålogging.

# Mulige feil:

Om følgende feilmelding kommer opp:

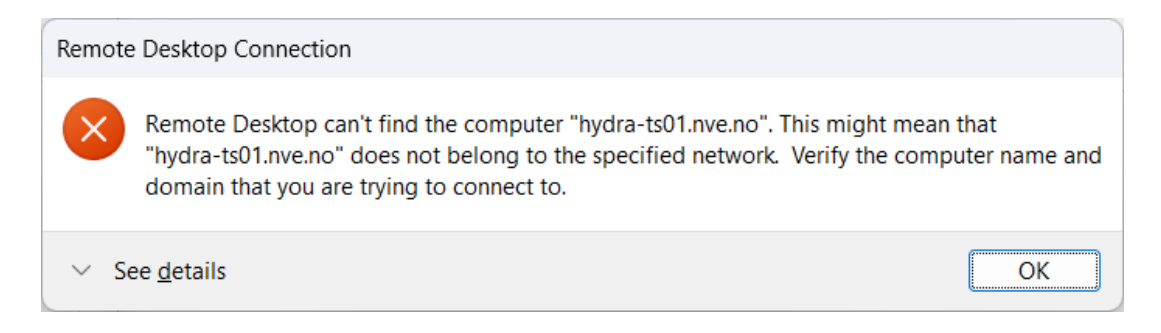

Dette viser feil at gateway er satt feil opp. Se side 2, steg 3.